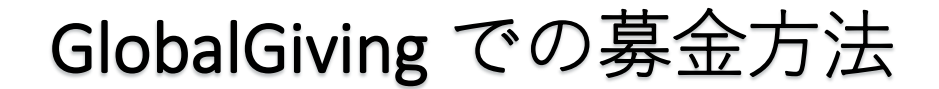

<始める前にお手元にご用意ください>

- ・登録する E メールのアドレス
- ・クレジットカード

① インターネットで https://goto.gg/45098 を開きます。

↓以下のページが出ます。出ない場合は丸木美術館の Facebook、または公式ウェブサイトの お知らせから募金サイトに移動してください。

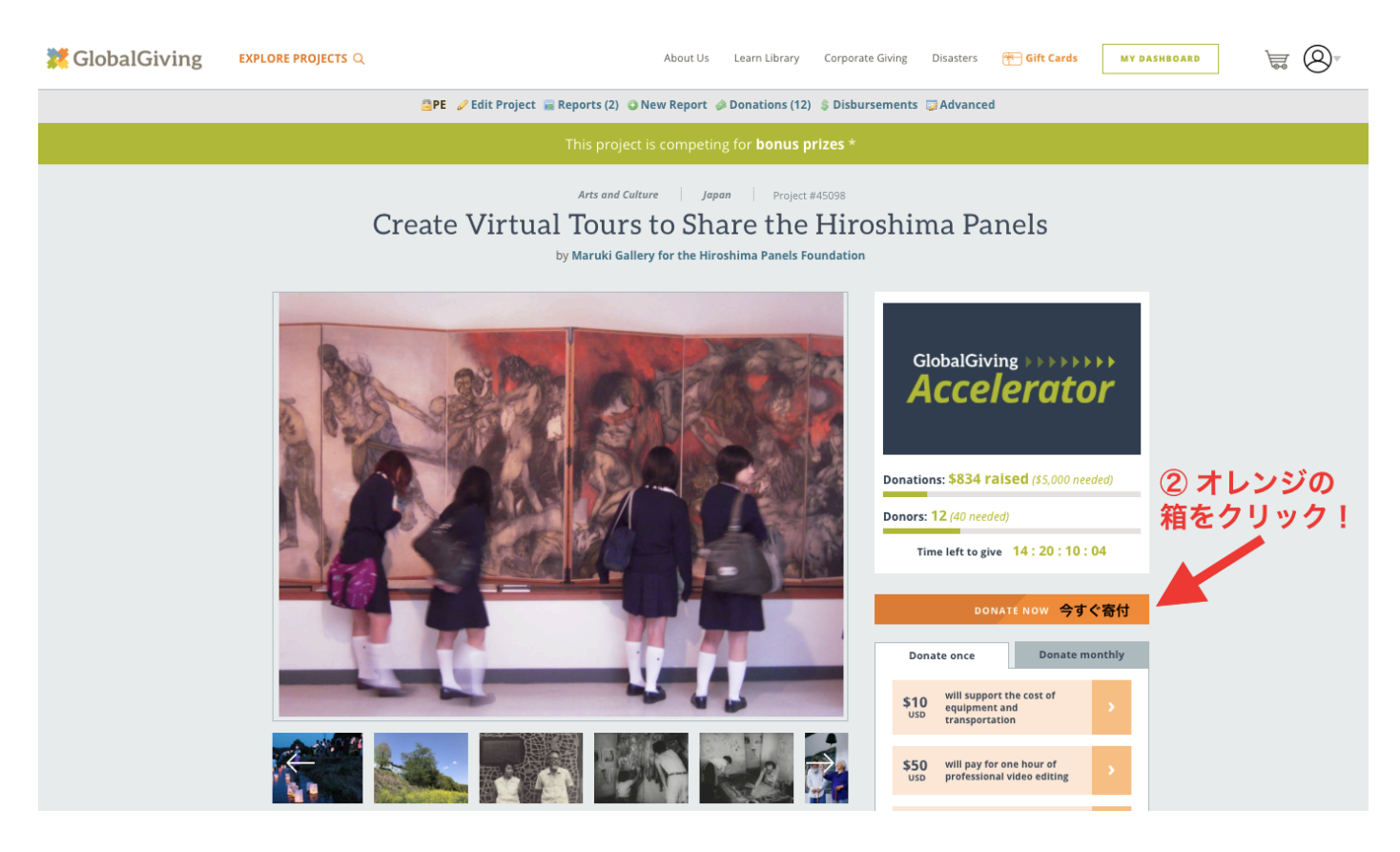

② オレンジの箱をクリックします。 DONATE NOW = 今すぐ寄付

>次のページへ

↓次のページの左側部分をご覧ください。

|                                                                                                    | <ul> <li><b>③ 回数を選びます。</b></li> <li>左側の one-time (1回) が緑になっているのでそのままにします。</li> <li>なお、右側の monthly (毎月) を</li> <li>選ぶと、毎月の引き落としになります。</li> </ul>                                        |
|----------------------------------------------------------------------------------------------------|----------------------------------------------------------------------------------------------------|
|                                                                                                    | ④ 金額を入力します。                                                                                                    |
| Create Virtual Tours to Share the Hiroshima                                                                       | <u>10 ドルからご寄付いただけます</u> 。                                                                                                    |
| Panels                                                                                                    | この例では50トルを人力しまし                                                                                                    |
| ④ 会額                                                                                                    | Τc <sub>o</sub>                                                                                                    |
| Donate: ③ 回数 \$ 50                                                                                                | ⑤ GlobalGiving(寄付サイ<br>ト)への寄付の有無を選びます。                                                                                                    |
|                                                                                                    | 基本的に不要ですので 下から2                                                                                                    |
| Add an optional donation to                                                                                       | 番目をお選びください。                                                                                                    |
| GlobalGiving to amplify my I do not wish to v<br>impact ? ⑤ GlobalGivingへの寄付の有無<br>⑥ 通貨<br>Total: \$USD ; \$50.00 | <ul> <li>\$2.50 (25%)</li> <li>\$2.00 (20%)</li> <li>\$1.50 (15%)</li> <li>\$1.00 (10%)</li> <li>\$0.50 (5%)</li> <li>✓ I do not wish to amplify my impact<br/>Other amount</li> </ul> |
|                                                                                                    | ⑥ 通貨を選びます。                                                                                                    |
| Redeeming a Gift Card? Enter Code                                                                                 | 一番下の USD(米ドル)をお選び<br>ください。                                                                                                    |
|                                                                                                    | \$ AUD<br>\$ CAD<br>€ EUR<br>£ GBP<br>✔ \$ USD                                                                                                    |

## ⑦金額を確認します。

④で入力した金額と同じであることをお確かめください。異なる場合は、⑤が正しく入 力されているか、再度ご確認ください。

>次のページへ

| Donate to <b>Create Virtual Tours to</b><br><b>Share the Hiroshima Panels</b><br>and we'll send you updates from <b>Maruki Gallery for the Hiroshima</b><br><b>Panels Foundation</b> about your impact!                                         | ⑧名前を入力します。 日本語、英語(ローマ字)どちらでも入力可能です。                                                                             |
|----------------------------------------------------------------------------------------------------|----------------------------------------------------------------------------------------------------|
| CREDIT/DEBIT PayPal OTHER WAYS TO GIVE                                                                                                    | <b>⑨ メールアドレス</b><br>こちらにお知らせ(英語)が届きますの<br>で、打ち間違いがないかご確認ください。                                                   |
| Full Name       ⑧ お名前(英語・日本語どちらでも可)         Email       ⑨ メールアドレス         Donate anonymously ③ ⑩ 匿名を希望する場合・/ Donate in honor                                                                                                    | ⑩ 匿名を希望する場合は√を入れます。<br>チェックをすると匿名での寄付となり、お<br>名前は丸木美術館には届きません。                                                  |
| ① クレジットカード番号<br>② 有効期限<br>③ CVCコード<br>MM/YY<br>Code<br>Yes, please send me occasional emails with matching opportunities,<br>personalized recommendations, and smart giving tips.<br>④ GlobalGivingからのニュースレターを希望する場合✓                           | ① クレジットカード番号を入力します。番号にお間違いがないかご確認ください。                                                                          |
| PLEASE ENTER A VALID NAME AND EMAIL ADDRESS<br>⑤ 最後にこの緑のボックスをクリック<br>By making a donation, you agree to our Terms of Service & Privacy Policy.<br>This site is protected by reCAPTCHA and the Google Privacy Policy and Terms of Service apply. | <ul> <li>② クレジットカードの有効期限を入力します。</li> <li>4 桁で月→年の順で入力します。</li> <li>例) 2024 年 5 月が有効期限の場合、05/24となります。</li> </ul> |

## <sup>13</sup> CVC コードを入力します。

CVC コードとはクレジットカードの裏面に記載されている暗証番号で、ほとんどのカード(Visa、MasterCard、各種銀行カードなど)では、カード裏面の署名欄に記載された番号の最後の3桁です。AMEXのカードでは、通常カード前面の4桁のコードです。

④ GlobalGiving が送るニュースレター(英語)の受信を希望する場合は√を残します。
 希望しない場合はクリックしてチェックを外してください。

## ⑮ 緑のボックスをクリックします。

すべての情報が入力されていれば、手続きが完了し、Thank You と書かれたページに移動します。(クレジットカード不正利用防止のため、コンピューターやカード会社によっては、画像の選択や数字や文字の入力が追加で求められる場合があります。)

>次のページへ

↓手続きが完了すると見える画面です。

**X** GlobalGiving

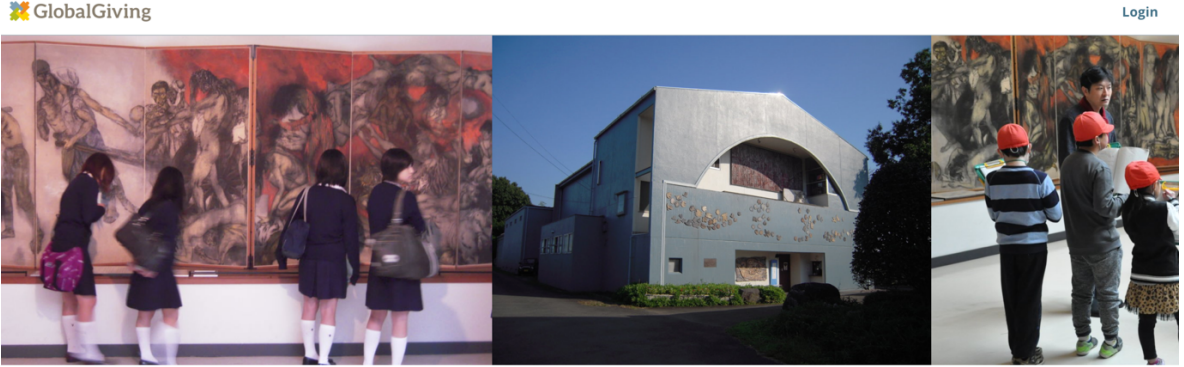

Thank You

for your support. Your donation is being processed and we will email you a tax receipt with more information once your card has been charged.

後ほど GlobalGiving より受領メールが届きます(2~3日かかる場合もあります)。それ以降は プロジェクトに関するお知らせメールが届きます。内容は基本的に英語ですが、インターネッ トの翻訳機能などをお使いになり、ぜひご覧ください。

お手続きに問題が生じた場合は、contact@marukigallery.jp までお問い合わせください。担当ス タッフがお手伝いします。

ご協力に感謝いたします!

原爆の図 丸木美術館